## **Bulk Email Notifications**

The Email Notifications option lets you configure the email notifications for the number of servers you select.

| O Idera SQL Secure - Connected To Repository WIN10X64-SQL17                                        |                                                                                                    | - | ٥          | ×         |
|----------------------------------------------------------------------------------------------------|----------------------------------------------------------------------------------------------------|---|------------|-----------|
| File Edit View Explore Snapshots Tools H                                                           | telp                                                                                                    |   |            |           |
| 18 a 😧 💭 🖄 🖆 🖉 🔕 🖉 🖄 🔘                                                                             |                                                                                                    |   |            |           |
| Manage SQL Secure                                                                                  | Email Notifications                                                                                                    |   | Hide tas   | ks 🔕      |
| Bezoatoy Statu     Logie     Logie     Manage Polces     Surver Group Tage     Email Notifications | Manage the Email Notifications for any number of servers. Edit Email Notifications, select servers and click "Apply Email Notifications".           Edit Email Notifications         Apply Email Notifications | 2 | Tell me mo | <u>re</u> |
|                                                                                                    | SQL Secure Servers (8 items)                                                                                                    |   |            |           |
|                                                                                                    | 2 Server                                                                                                    |   |            |           |
|                                                                                                    | CMWIN2012R2-51\SQL2016                                                                                                    |   |            |           |
|                                                                                                    | EC2-52-0-82-183.COMPUTE-1.AMAZONAWS.COM                                                                                                    |   |            |           |
|                                                                                                    | SMM-ASTERINAMEDCS_2008                                                                                                    |   |            |           |
|                                                                                                    | VIN10X64-SQL17                                                                                                    |   |            |           |
|                                                                                                    | WIN2K12-SQL14                                                                                                    |   |            |           |
|                                                                                                    | C IDERASQL17.CZVFTEK9YRDX.US-EAST-1.RDS.AMAZONAWS.COM (DECOMMISSIONED)                                                                                                    |   |            |           |
|                                                                                                    | PUL-HT-W2K8R2\INSTANCE1 (DECOMMISSIONED)                                                                                                    |   |            |           |
|                                                                                                    | C WIN7X32ENT (DECOMMISSIONED)                                                                                                    |   |            |           |
|                                                                                                    |                                                                                                    |   |            |           |

On the **SQL Secure Servers** section you will be able to see a list of all your monitored servers, each server with a check box. Select the number of servers from which you want to receive emails when snapshot collection process finishes.

## **Edit Email Notifications**

You will have the option to Edit Email notifications at the top of the window.

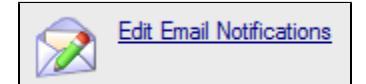

A Edit Email Notifications Settings wizard will display after selecting the option.

| Edit Email Notifications Settings                                                                                                    |   |  |  |
|----------------------------------------------------------------------------------------------------|---|--|--|
| Edit Email Notifications for snapshot status and findings. Any edits made in this dialog will not be applied to the servers until a server is selected from the list and "Apply Email Notifications" is clicked. |   |  |  |
| Send Email Notification after Data Collection                                                                                                    |   |  |  |
| <ul> <li>Always</li> </ul>                                                                                                    |   |  |  |
| On Warning and Error                                                                                                    |   |  |  |
| Only On Error                                                                                                    |   |  |  |
| Send Email Notification for Security Findings                                                                                                    |   |  |  |
| Any Risk                                                                                                    |   |  |  |
| On High and Medium Risks                                                                                                    |   |  |  |
| Only on High Risks                                                                                                    |   |  |  |
|                                                                                                    |   |  |  |
| Email Recipient:                                                                                                    |   |  |  |
| (specify multiple email recipients by separating each address with a semicolon)                                                                                                    | _ |  |  |
|                                                                                                    |   |  |  |
|                                                                                                    |   |  |  |
|                                                                                                    |   |  |  |
|                                                                                                    |   |  |  |
|                                                                                                    |   |  |  |
|                                                                                                    |   |  |  |
|                                                                                                    |   |  |  |
|                                                                                                    |   |  |  |
| OK Cancel Help                                                                                                    |   |  |  |
|                                                                                                    |   |  |  |

You can determine the way email notifications are sent after a snapshot is collected. You can set the following notifications:

- Email notifications sent after a snapshot is collected successfully, or only if there are warnings or errors. (Always, On Warning and Error, or Only On Error)
- Email notifications sent depending on the level of the security risks discovered. (Any Risk, On High and Medium Risks, or Only on High Risks)

You can configure the Email Recipient space with one or more emails separating each email address with a semicolon.

## **Apply Email Notifications**

After selecting the servers from which you want to receive emails, the Apply Email Notifications option will be available at the top of the window.

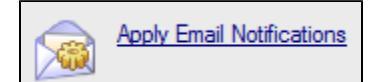

Click on the option and a confirmation notification will display, letting you know the number of servers the email notifications were configured for.

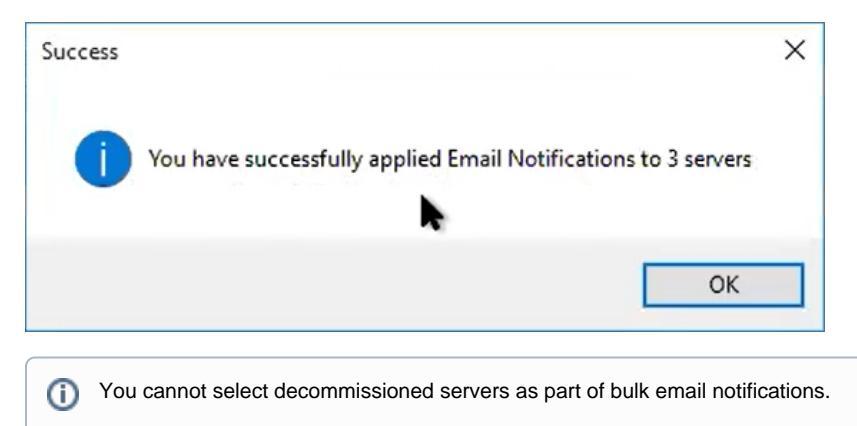

## IDERA | Products | Purchase | Support | Community | Resources | About Us | Legal